### Posnet Temo HS Instrukcja uruchomieniowa

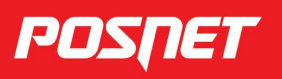

Przed rozpoczęciem użytkowania drukarki zalecane jest zapoznanie się z treścią pełnej instrukcji obsługi znajdującej się na załączonej do drukarki płycie CD-ROM. Najnowsza wersja dokumentu dostępna jest również na stronie internetowej www.posnet.com

# 1. Sprawdź zawartość opakowania

Przed uruchomieniem drukarki sprawdź, czy urządzenie jest kompletne. W przypadku iakichkolwiek braków lub nieprawidłowości skontaktuj się ze sprzedawca.

W pudełku znajdują się:

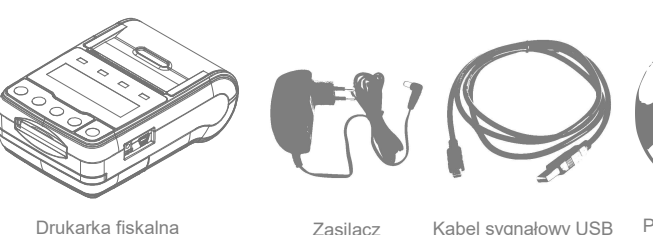

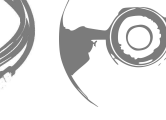

kabla komunikacyjnego do portu USB w komputerze.

- Porty komunikacyjne w instrukcji obsługi).

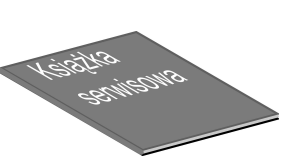

Zasilacz

Kabel sygnałowy USB drukarka - komputer

Płyta CD-ROM ze sterownikami i dokumentacia

Podłącz wtyk mini USB do gniazda w drukarce, a następnie drugi wtyk

Podczas współpracy drukarki z urządzeniem mobilnym (np. laptopem, pracującym na zasilaniu bateryjnym) zalecane jest wyłączenie funkcji

ładowania poprzez kabel USB (zobacz rozdział Konfiguracja sprzętu

Książka serwisowa

# Podłącz drukarkę do komputera

Temo HS

Drukarkę fiskalną POSNET Temo HS można podłączyć do komputera poprzez port USB (podłączenie poprzez moduł Bluetooth opisane jest w instrukcji użytkownika). Poniżej przedstawiona jest kolejność czynności podczas instalacji drukarki.

#### Sprawdź interfejs komunikacyjny w MENU drukarki

Posługując się klawiszami ◀, ▶, ▼, ▲ na panelu sterowania drukarką wybierz kolejno 2 Konfiguracja → 1 Param. ogólne → 7 Fun. Komunik. → 1 Interfejs PC → USB → Następnie określ protokół komunikacyjny (Posnet lub Thermal) oraz standard polskich znaków (Windows 1250, Latin 2 lub Mazovia). Po potwierdzeniu wyboru klawiszem 🕨 urządzenie zrestartuje się automatycznie

# 3. Zainstaluj sterowniki USB

Instalacja sterowników drukarki skutkuje utworzeniem wirtualnego portu COM, w celu umożliwienia komunikacji z komputerem przez USB. Cały proces odbywa się w sposób zautomatyzowany po podłączeniu drukarki do komputera. Poniżej przedstawiono przykład typowej instalacji sterowników w systemie Windows 7, proces ten może różnić się w zależności od konfiguracji i wersji systemu operacyjnego

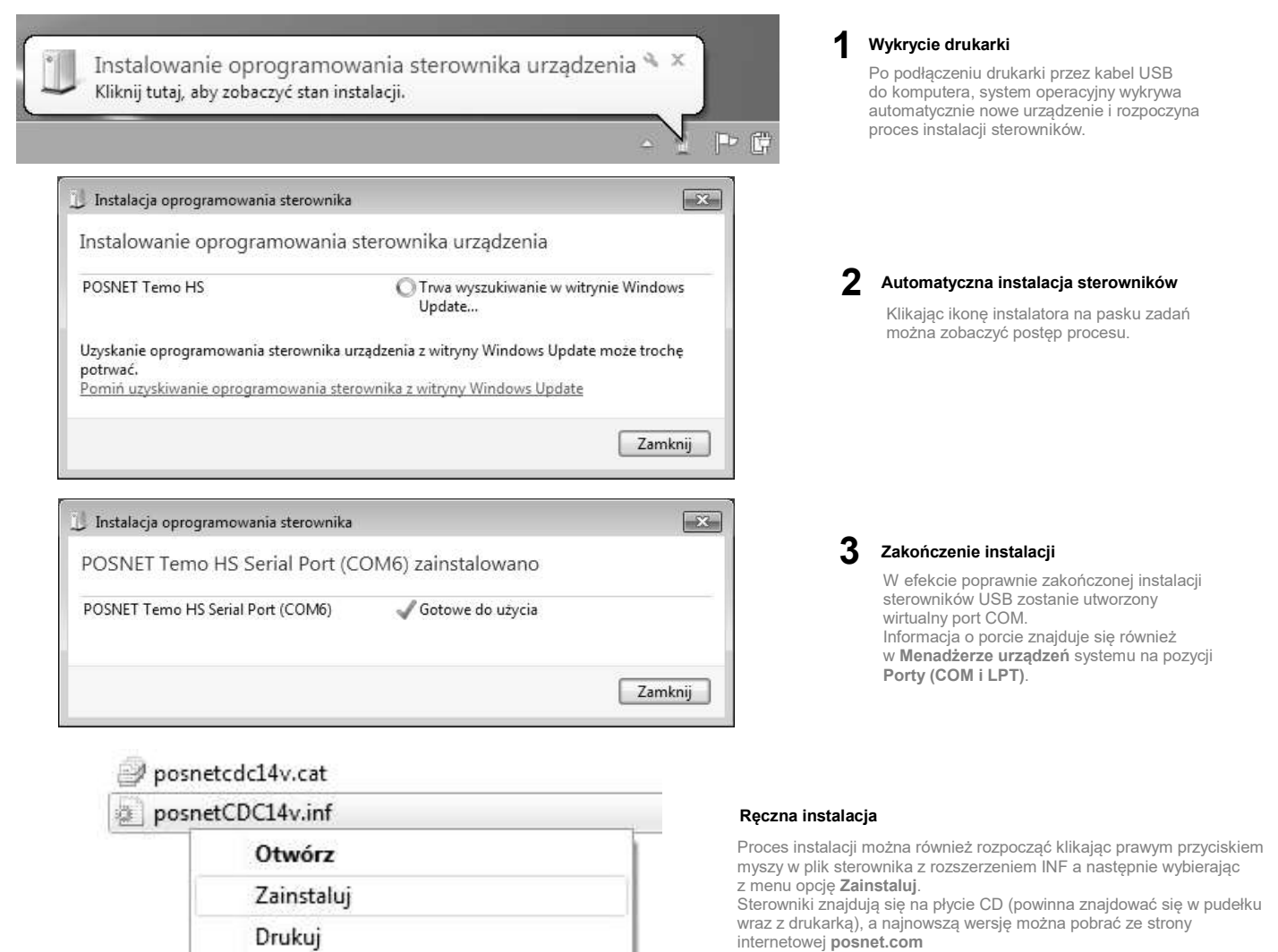

## 4. Ładowanie papieru do drukarki

Poniżej przedstawiono procedurę ładowania papieru do pustej drukarki.

W przypadku wymiany papieru, w trakcie eksploatacji drukarki, należy pamiętać o usunięciu z komory papieru drukarki pustej gilzy po zużytej rolce papieru.

Uwaga: stosowanie materiałów eksploatacyjnych zalecanych przez Posnet przedłuża żywotność mechanizmów drukujących.

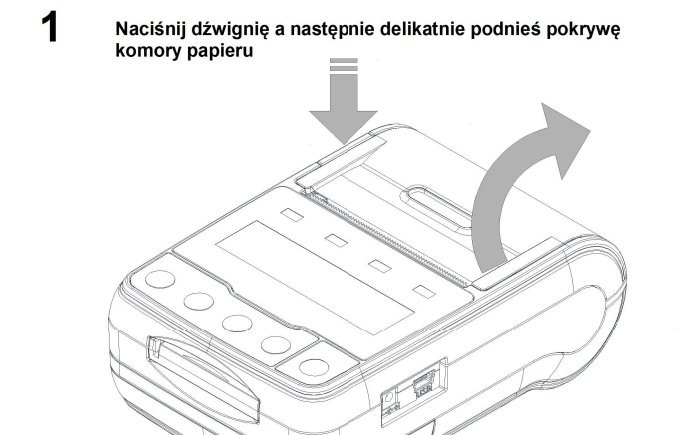

2 Włóż rolkę papieru do podajnika mechanizmu drukującego

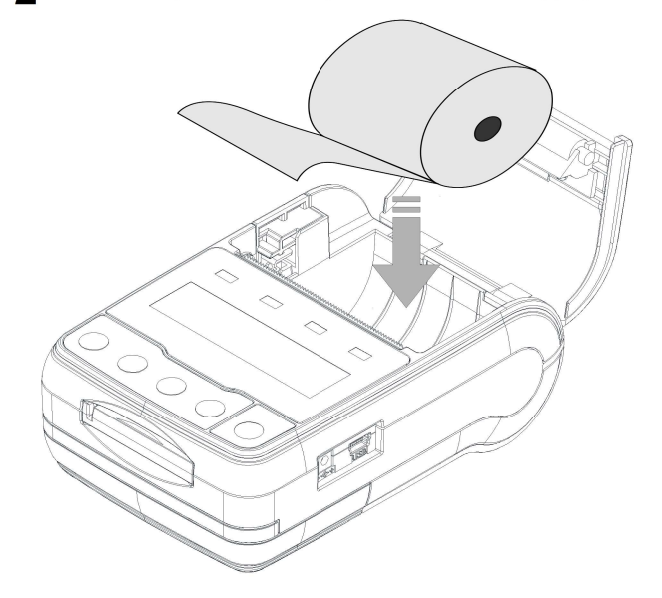

#### 3 Załaduj p

#### Załaduj papier do mechanizmu drukującego

Umieść rolkę w komorze papieru, a końcówkę wyprowadź na zewnątrz, tak aby kilka centymetrów wystawało z obudowy drukarki. Następnie zamknij pokrywę komory papieru.

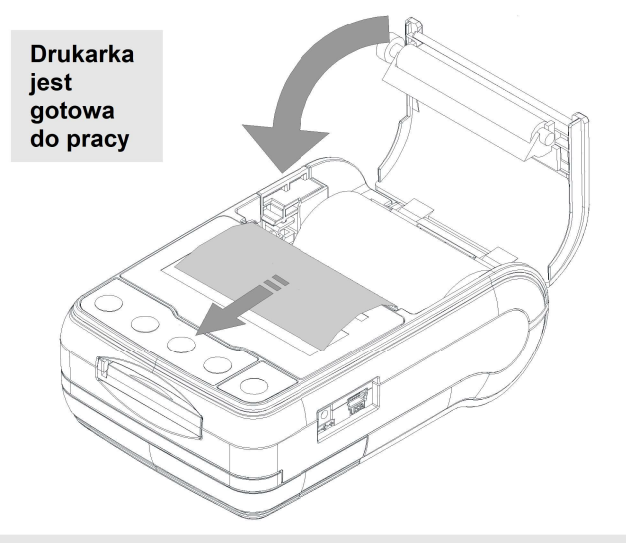

### Informatyczny Nośnik Danych

Poniżej pokazano umiejscowienie Informatycznego Nośnika Danych (IND) w drukarkach Posnet Temo HS.

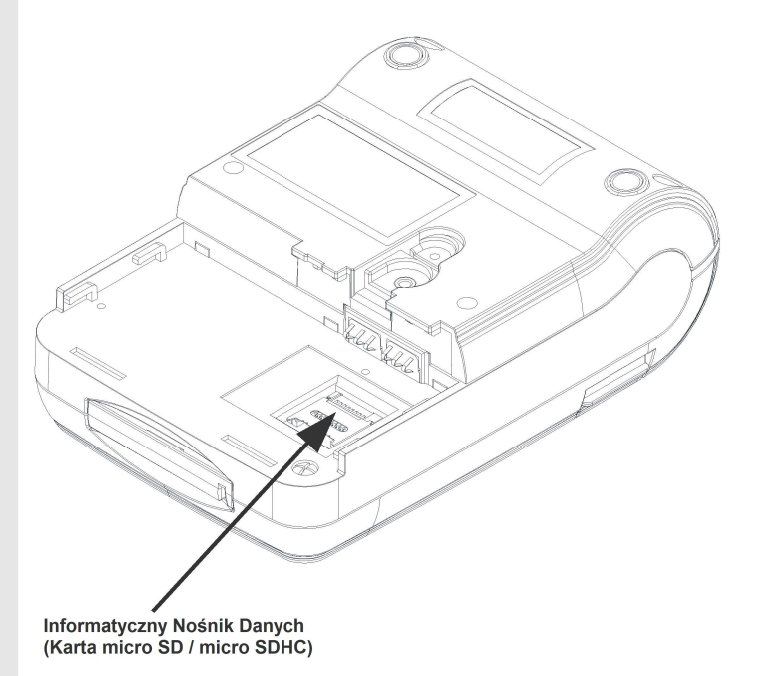

Sposób demontażu modułu akumulatora, niezbędny do odkrycia gniazda IND, opisany jest szczegółowo w instrukcji użytkownika zamieszczonej na płycie CD w rozdziale *Wymiana akumulatora.* 

### Moduły zewnętrzne

Drukarka może być wyposażona w adapter Bluetooth POSNET RSBT-TEMO (zgodny ze standardem Bluetooth 2.1) lub POSNET BLUEMOD1 (zgodny z Bluetooth 4.0 LE). Typ adaptera podany jest na tabliczce informacyjnej widocznej po odłączeniu akumulatora oraz na opakowaniu urządzenia.

POSNET POLSKA S.A. jako producent oświadcza, że następujące adaptery Bluetooth: POSNET RSBT-TEMO, POSNET BLUEMOD1 są zgodne z dyrektywą 2014/53/UE. Pełny tekst deklaracji zgodności UE jest dostępny pod adresem internetowym: http://www.posnet.com

Moduł zewnętrzny instalowany jest przez Serwis w gnieździe umiejscowionym z przodu urządzenia.

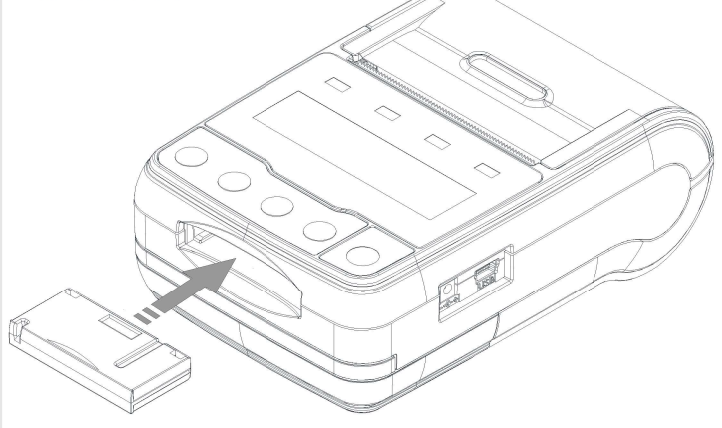

Konfiguracja połączenia za pośrednictwem modułu Bluetooth opisana jest w instrukcji użytkownika dołączonej na płycie CD.

Wersja dokumentu: 1.2
Posnet Polska S.A. ul. Municypalna 33; 02-281 Warszawa; www.posnet.com; tel. +48 (0)22 868 68 88, faks +48 (0)22 868 68 89. Instrukcja może ulec zmianie bez wcześniejszego powiadomienia.